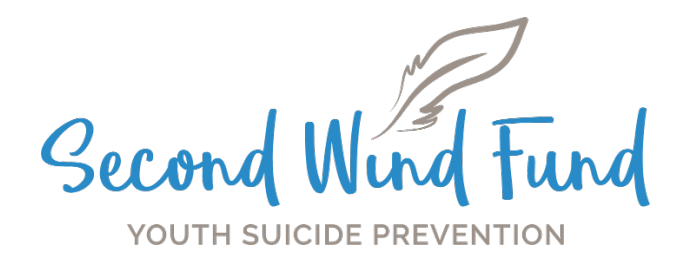

# **Billing Procedure**

All claims are submitted digitally and hosted through SWF's secured database, Zoho. **As always, all claim forms must be submitted within 60 days of the date you are billing SWF.** You only need to submit this claim form to receive reimbursement. <u>Please do not submit anything through bill.com</u>. **Please also be sure to include the SWF ROI/Waiver when billing for your first session!** 

## \*\*Disclaimer

All claims are submitted for each referral and broken out by service month. This helps SWF associate which months have the highest therapy fees. Additionally, each **"Claim Detail"** indicates the type of service that was administered during the session. This means you will need to add multiple "Claim Details" for sessions that include travel and SIQs.

Please watch this <u>demonstration video</u> before completing the form on your own.

## Step 1:

Please click on the link below to access the SWF Claim Form via our secured database, Zoho.

https://forms.zohopublic.com/secondwindfund/form/ProductReview/formperma/5-wQv8peNt4GFKvYs-JqPK6LVd1BCIMhpAtf6VL\_Uc

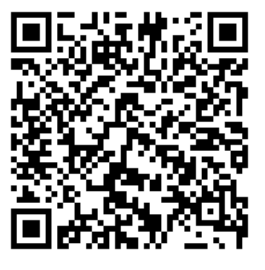

OR scan this QR code and complete it on your phone! This is most helpful if you are also submitting a SIQ. You can take a picture right from your phone.

# Step 2:

At the top of the page, in the first box, please input the SWF#00000. \*Please note, this referral number <u>must</u> include <u>SWF#</u>

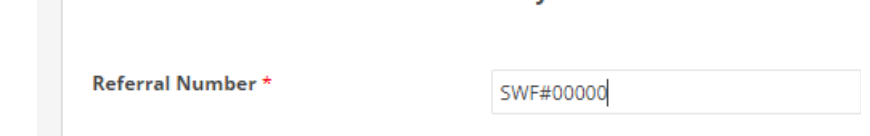

# Step 3:

Please select the date of service.

\*Please note, all sessions for your client in one month will go on <u>one</u> claim form. Please reference the video for clarification.

| Month of Service * | January 🗸 |  |
|--------------------|-----------|--|
|                    | -Select-  |  |
| Claim Details      | January   |  |
|                    | February  |  |
|                    | March     |  |
|                    | April     |  |
|                    | May       |  |
| +<br>Add Entry     | June      |  |
|                    | July      |  |
|                    | August    |  |
|                    | September |  |
|                    | October   |  |
|                    | November  |  |
| Therapist's Name * | December  |  |

# Step 4:

#### Please select the green "+ Add Entry". This will populate a pop-out page. Press the green + button for every type of service.

|                                                                                                    |                                                    | 5                                                           |
|----------------------------------------------------------------------------------------------------|----------------------------------------------------|-------------------------------------------------------------|
| Type of Service *                                                                                                    | O Therapy                                          | <ul> <li>Travel (please enter address<br/>below)</li> </ul> |
|                                                                                                    | O Cancellation / No Show                           | <ul> <li>SIQ (please upload below)</li> </ul>               |
| Cost                                                                                                    | 0                                                  | \$                                                          |
| Therapy Mode *                                                                                                    | <ul> <li>In person</li> <li>Teletherapy</li> </ul> |                                                             |
| Date of Service / No Show                                                                                              |                                                    |                                                             |
| All claims for this SWF Referral must<br>be within the selected month.<br>*                                            | dd-MMM-yyyy                                        |                                                             |
| Session Number                                                                                                    |                                                    |                                                             |
| If this is a NS/CA, please use session 0.<br>If this is for session 1, please upload<br>the SWF ROI/Waiver below.<br>* |                                                    |                                                             |
| Upload Survey(s) if SIQ is selected<br>above or SWF ROI/Walver of<br>Liability if submitting for session 1             | Choose File(s)                                     | Ĺ                                                           |
|                                                                                                    |                                                    |                                                             |

# Step 5:

Select the type of service.

\*Please note, only one can be selected at a time.

Select the therapy mode.

Select the date of service for the type of service.

Please number the session 1-12 or 12-20 if an extension was approved.

\* Please note, if a client NS/CA the session number will be 0.\*

\*If you are submitting a claim for session 1, please upload the SWF ROI/Waiver of Liability\*\* Press "Done" in the blue box.

### Step 6:

Repeat step 5 for travel and input the address at the bottom of the pop-out page. Repeat step 5 for SIQ and upload the file directly into the pop-out page. Press "Done" in the blue box once completed.

|                                                       |                               | <b>Claim Details</b> |  |
|-------------------------------------------------------|-------------------------------|----------------------|--|
| Type of Service *                                     | O Therapy                     | Travel               |  |
|                                                       | O Cancellation / No Show      | ⊖ siq                |  |
| herapy Mode *                                         | ✓ In person                   |                      |  |
|                                                       | Teletherapy                   |                      |  |
| ate of Service / No Show *                            |                               |                      |  |
|                                                       | dd-MMM-yyyy<br>Choose a date. |                      |  |
| ession Number *                                       | 3                             |                      |  |
| lpload Survey(s)                                      |                               |                      |  |
|                                                       | Choose File(s)                | Ť                    |  |
| ddress or school name of off-                         | SWF School                    |                      |  |
| site-visit only. Must travel a<br>minimum of 2 miles. | School Name                   |                      |  |
|                                                       | 123 SWF School Drive          |                      |  |
|                                                       | Street Address                |                      |  |
|                                                       | Denver                        | 80321                |  |
|                                                       | City                          | Zip Code             |  |

## Step 7:

Repeat steps 4-6 for all sessions in the same month as indicated on step 3.

\*Helpful Tip\* if you are submitting multiple claim details for the same month, you can also duplicate (circled in red below) the claim detail and change the date and session number instead of selecting the green + button each time.

| n Details           |             |           |
|---------------------|-------------|-----------|
| Type of Service     | Therapy     |           |
| Therapy Mode        | Teletherapy | +         |
| Data of Condea (Ala |             | Add Entry |

# Step 8:

If there are no more claims to submit for that referral for that month, you can move onto the bottom part of the page.

\*Reminder\* If you are submitting for your first session with a SWF youth, please make sure the SWF ROI/Waiver is uploaded to receive reimbursement.\*\*

Select how you are reimbursed for payment (this must match Line 1 on your W9) \*\*If your name is on the W9 submitted to SWF, you will select the first option. If your group practice is on the W9 submitted to SWF, please select the second option and enter the organization's name.\*\* Enter your mail address Enter your phone number

| , , , , , , , , , , , , , , , , , , , , | -Select-                   | ~              |
|-----------------------------------------|----------------------------|----------------|
| reimbursed for services. *              | -Select-                   | hmitted to SWE |
|                                         | Individual's Name          |                |
|                                         | Organization/Practice Name | h              |
| Provider's Email Address *              |                            |                |
|                                         |                            |                |
| Phone *                                 |                            |                |
|                                         |                            |                |
|                                         | **** **** *****            |                |
| Provider's Address *                    |                            |                |
|                                         |                            |                |
|                                         | Street Address             |                |
|                                         |                            |                |
|                                         | Address Line 2             |                |
|                                         | Address Line 2             |                |
|                                         |                            |                |
|                                         |                            |                |
|                                         | City                       | Stote          |
|                                         | City                       | State          |
|                                         | City                       | State          |

| Step 9:                                                        |
|----------------------------------------------------------------|
| Complete steps 1-9 for the same referral but different months. |

Complete steps 1-9 for other SWF referrals.

If you have any questions, please email program@thesecondwindfund.org.